### () Click on Server hostname/IP address.

boog

| ← @                    | ) Settings                                 |                    |   | Ē _ |
|------------------------|--------------------------------------------|--------------------|---|-----|
| Connection             |                                            |                    |   |     |
| Server ho<br>hd-demo2. | stname/IP address<br>sandbox.booqcloud.com |                    |   |     |
| Server po              | rt number                                  |                    |   |     |
| Server pa              | th                                         |                    |   |     |
| Server pro<br>https:   | otocol                                     |                    |   |     |
| POS devic              | <b>ce name</b><br>A5000                    |                    |   |     |
| POS ID nu<br>2ad86d54- | umber<br>-c81e-5f74-812b-f119f493b3b5      |                    |   |     |
|                        |                                            |                    |   |     |
| <b>Theme</b><br>Dark   |                                            |                    |   |     |
|                        |                                            | $\bigtriangledown$ | 0 |     |

# boog | boog - Connection settings

#### () Type in the IP address or URL of your local Server. Confirm by clicking OK.

| ← ⊚ Settings                                                 |                              |     |   |        |    |  |
|--------------------------------------------------------------|------------------------------|-----|---|--------|----|--|
| Connection                                                   | Server hostname/IP addres    |     |   |        |    |  |
| Server hostname/IP address<br>hd-demo2.sandbox.booqcloud.com | hd-demo2.sandbox.booqcloud.c | omi |   |        | _  |  |
| Server port number<br>443                                    |                              |     |   | CANCEL | ок |  |
| Server path<br>booq/                                         |                              |     |   |        |    |  |
|                                                              |                              |     |   |        |    |  |
| POS device name<br>ONEPLUS A5000                             |                              |     |   |        |    |  |
| <b>POS ID number</b><br>2ad86d54-c81e-5f74-812b-f119f493b3   |                              |     |   |        |    |  |
|                                                              |                              |     |   |        |    |  |
| <b>Theme</b><br>Dark                                         |                              |     |   |        |    |  |
|                                                              | $\bigtriangledown$           |     | 0 |        |    |  |

## () Click on Server port number.

6000

| ← 《                  | ලි Settings                                                  |                    |   |  | ₽ 1 |  |  |  |
|----------------------|--------------------------------------------------------------|--------------------|---|--|-----|--|--|--|
| Connection           | n                                                            |                    |   |  |     |  |  |  |
| Server he            | Server hostname/IP address<br>hd-demo2.sandbox.booqcloud.com |                    |   |  |     |  |  |  |
| Server po<br>443     | ort number                                                   |                    |   |  |     |  |  |  |
| Server pa<br>booq/   | ath                                                          |                    |   |  |     |  |  |  |
| Server pi<br>https:  | rotocol                                                      |                    |   |  |     |  |  |  |
| POS dev              | rice name<br>S A5000                                         |                    |   |  |     |  |  |  |
| POS ID n<br>2ad86d54 | number<br>4-c81e-5f74-812b-f119f493b3b5                      |                    |   |  |     |  |  |  |
|                      |                                                              |                    |   |  |     |  |  |  |
| <b>Theme</b><br>Dark |                                                              |                    |   |  |     |  |  |  |
|                      |                                                              | $\bigtriangledown$ | 0 |  |     |  |  |  |

#### ()

boog

### Add your Port number. Confirm by clicking OK. Note: the default port is 8080.

| ← ۞ Settings                                                 |                    |                    |   |           |   |
|--------------------------------------------------------------|--------------------|--------------------|---|-----------|---|
| Connection                                                   | Server port number |                    |   |           |   |
| Server hostname/IP address<br>hd-demo2.sandbox.booqcloud.com | 443                |                    |   |           |   |
| Server port number<br>443                                    |                    |                    |   | CANCEL OK |   |
| Server path<br>booq/                                         |                    |                    |   |           |   |
|                                                              |                    |                    |   |           |   |
| POS device name<br>ONEPLUS A5000                             |                    |                    |   |           |   |
| POS ID number<br>2ad86d54-c81e-5f74-812b-f119f493b           |                    |                    |   |           |   |
|                                                              |                    |                    |   |           |   |
| <b>Theme</b><br>Dark                                         |                    |                    |   |           |   |
|                                                              |                    | $\bigtriangledown$ | 0 |           | = |

#### () Click on POS device name.

boog

| ÷                                                            | 🔯 Settings                              |                    |   |  | ₽ 1 |  |  |  |
|--------------------------------------------------------------|-----------------------------------------|--------------------|---|--|-----|--|--|--|
| Connection                                                   |                                         |                    |   |  |     |  |  |  |
| Server hostname/IP address<br>hd-demo2.sandbox.booqcloud.com |                                         |                    |   |  |     |  |  |  |
| Server p<br>443                                              | ort number                              |                    |   |  |     |  |  |  |
| Server p<br>booq/                                            | bath                                    |                    |   |  |     |  |  |  |
| Server p<br>https:                                           | rotocol                                 |                    |   |  |     |  |  |  |
| POS dev                                                      | <b>vice name</b><br>S A5000             |                    |   |  |     |  |  |  |
| POS ID 1<br>2ad86d5                                          | number<br>4-c81e-5f74-812b-f119f493b3b5 |                    |   |  |     |  |  |  |
|                                                              |                                         |                    |   |  |     |  |  |  |
| <b>Theme</b><br>Dark                                         |                                         |                    |   |  |     |  |  |  |
|                                                              |                                         | $\bigtriangledown$ | 0 |  |     |  |  |  |

boog

() Type in your POS device name. Confirm by clicking on OK. Example: POS Screen 1.

| ← ۞ Settings                                                                                            |               |   |  | <u>↑</u> |
|----------------------------------------------------------------------------------------------------|---------------|---|--|----------|
| Connection<br>Server hostname/IP address<br>hd-demo2.sandbox.booqcloud.com<br>Server port number<br>443 | ONEPLUS A5000 |   |  |          |
| Server path<br>booq/                                                                                    |               |   |  |          |
|                                                                                                    |               |   |  |          |
| POS device name<br>ONEPLUS A5000                                                                        |               |   |  |          |
| POS ID number<br>2ad86d54-c81e-5f74-812b-f119f493b                                                      |               |   |  |          |
| Appearance<br>Theme<br>Dark                                                                             |               |   |  |          |
|                                                                                                    | $\Diamond$    | 0 |  |          |

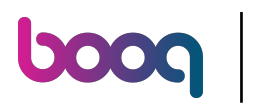

() See the unique ID of your device at the POS ID number.

| ← @                    | ) Settings                                    |                    |   |  | Ē <u>↑</u> |
|------------------------|-----------------------------------------------|--------------------|---|--|------------|
| Connection             |                                               |                    |   |  |            |
| Server ho<br>hd-demo2. | stname/IP address<br>.sandbox.booqcloud.com   |                    |   |  |            |
| Server po<br>443       | ort number                                    |                    |   |  |            |
| Server pa<br>booq/     | th                                            |                    |   |  |            |
| Server pro<br>https:   | otocol                                        |                    |   |  |            |
| POS devic              | <b>ce name</b><br>A5000                       |                    |   |  |            |
| POS ID nu<br>2ad86d54- | u <b>mber</b><br>-c81e-5f74-812b-f119f493b3b5 |                    |   |  |            |
|                        |                                               |                    |   |  |            |
| <b>Theme</b><br>Dark   |                                               |                    |   |  |            |
|                        |                                               | $\bigtriangledown$ | 0 |  |            |

bood pood

### () Click on Theme.

| ← ⊚ Settings                                                 |                 |   |  | ₽ 1 |
|--------------------------------------------------------------|-----------------|---|--|-----|
| Server hostname/IP address<br>hd-demo2.sandbox.booqcloud.com |                 |   |  |     |
| Server port number<br>443                                    |                 |   |  |     |
| Server path<br>booq/                                         |                 |   |  |     |
| Server protocol<br>https:                                    |                 |   |  |     |
| POS device name<br>ONEPLUS A5000                             |                 |   |  |     |
| POS ID number<br>2ad86d54-c81e-5f74-812b-f119f493b3b5        |                 |   |  |     |
| Appearance                                                   |                 |   |  |     |
| <b>Theme</b><br>Dark                                         |                 |   |  |     |
|                                                              | $\triangleleft$ | 0 |  |     |

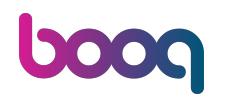

() Select your preferred theme either Dark or Light by clicking on it. Confirm by clicking on OK.

| ←     ⊚ Settings                                             |                                         |                 |   |  |           |  |  |
|--------------------------------------------------------------|-----------------------------------------|-----------------|---|--|-----------|--|--|
| Server hostname/IP address<br>hd-demo2.sandbox.booqcloud.com |                                         |                 |   |  |           |  |  |
| Server port number<br>443                                    |                                         |                 |   |  |           |  |  |
| Server path<br>booq/                                         | Choose theme                            |                 |   |  |           |  |  |
| Server protocol<br>https:                                    | <ul> <li>Dark</li> <li>Light</li> </ul> |                 |   |  |           |  |  |
| POS device name<br>ONEPLUS A5000                             |                                         |                 |   |  | CANCEL OK |  |  |
| POS ID number<br>2ad86d54-c81e-5f74-812b-f119f493b3b5        |                                         |                 |   |  |           |  |  |
| Appearance                                                   |                                         |                 |   |  |           |  |  |
| <b>Theme</b><br>Dark                                         |                                         |                 |   |  |           |  |  |
|                                                              |                                         | $\triangleleft$ | 0 |  |           |  |  |

#### () That's it. You're done.

| ← ⊚ Settings                                                 |                 |   | Ē _ |
|--------------------------------------------------------------|-----------------|---|-----|
| Server hostname/IP address<br>hd-demo2.sandbox.booqcloud.com |                 |   |     |
| Server port number<br>443                                    |                 |   |     |
| Server path<br>booq/                                         |                 |   |     |
| Server protocol<br>https:                                    |                 |   |     |
| POS device name<br>ONEPLUS A5000                             |                 |   |     |
| POS ID number<br>2ad86d54-c81e-5f74-812b-f119f493b3b5        |                 |   |     |
|                                                              |                 |   |     |
| <b>Theme</b><br>Dark                                         |                 |   |     |
|                                                              | $\triangleleft$ | 0 |     |

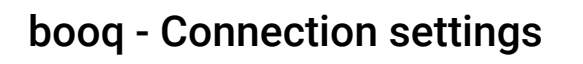

boog

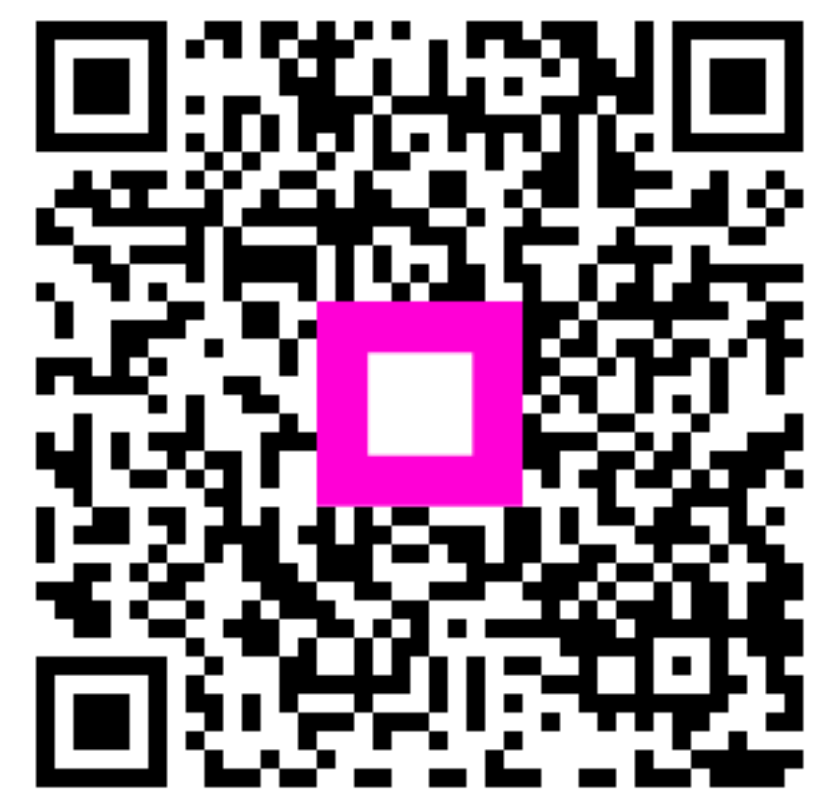

Scan to go to the interactive player